## Einstellung einer Weiterleitung im DFBnet Postfach am Beispiel einer Rechnung

Filter für eingehende Mails

Neuer Filter

Filter bearbeiten

Um eine Weiterleitungsregel im DFBnet Postfach ZIMBRA einzurichten zunächst auf den Button Einstellungen klicken.

Danach wählt man den Menüpunkt Filter und im Anschluss den Button Neuer Filter.

🕲 zimbra

Einstel ungen Allgemein

Adressbuch

Mail

Speiche

🖂 Mail

-

🖄 Accounts 🌱 Filter

Signaturer

📥 Nicht im Büro

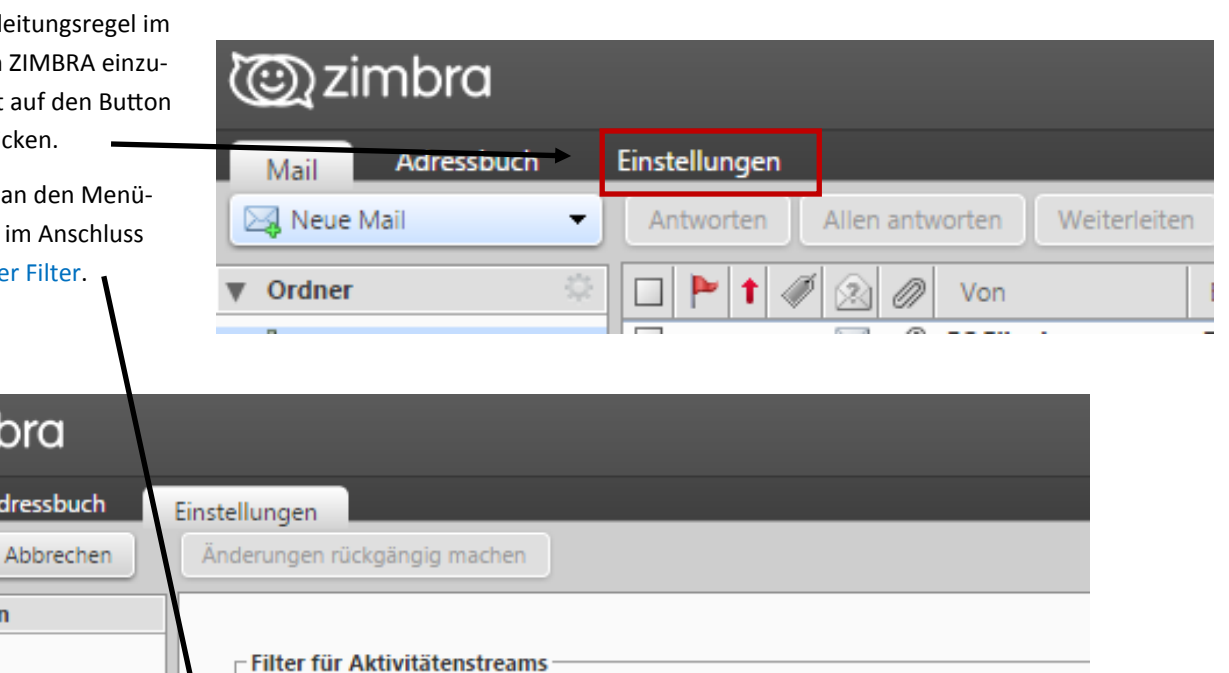

Einstellungen für Aktivitätenstreams Die Regeln sind u. U. so festgelegt, dass wenig

Filter für ausgehende Mails

Filter löschen

Filtern

Diesem neuen "Filter" oder Regel gibt man einen Namen, hier in unserem Beispiel Weiterleitung Rechnung.

Ӯ Vertrauenswürdige Adresse

Jetzt wird die Bedingung für den Filter/Regel eingestellt. Hier sind zwei Beispiele dargestellt (bitte nur eine Variante einstellen).

Da die Rechnungen immer den gleichen Betreff haben kann man nebenstehende Regel zum Betreff benutzen oder man stellt ein, dass die Rechnungsemail den Absender der SFV-Buchhaltung hat und man benutzt die "Von"- Bedingung.

Als letzte Einstellung müssen die Emailadressen angegeben werden, wo die Rechnungen als Kopie hingeschickt werden sollen. Hier sind mehrere Emailadressen möglich. Um eine Emailadresse hinzuzufügen ist das

+ Zeichen zu drücken. Zum Abschluss mit OK bestätigen.

Achtung!! Wenn die Einstellung "Im Postfach belassen" gelöscht wird, befinden sich keine Emails mehr direkt im Postfach, sondern werden nur weitergeleitet.

Solche Filter/Regeln kann man im Postfach auch für andere Posteingänge einstellen. Es können mehrere Filter parallel existieren. Hat man mehrere Filter angelegt muss der Haken bei Keine weiteren Filter anwenden entfernt werden.

| Filter hinzufügen                                       |             |              |                            |           |
|---------------------------------------------------------|-------------|--------------|----------------------------|-----------|
| Filtername:Weiterleitung Rechnung Aktiv                 |             |              |                            |           |
| Wenn eine 🔻 der folgenden Bedingungen erfüllt ist/sind: |             |              |                            |           |
|                                                         | Betreff 🔻   | enthält 🔻    | Rechnung Sächsischer       | 4 -       |
| der                                                     | Von 🔻       | enthält 🔻    | schrade@sfv-online.de      | all 🕶 💠 💳 |
| 1                                                       |             |              |                            |           |
|                                                         |             |              |                            |           |
|                                                         |             |              |                            |           |
| Folgende Aktionen ausführen:                            |             |              |                            |           |
|                                                         | Im Posteing | ang belassen | •                          | +         |
|                                                         | Umleiten an | Adresse 🔻    | schatzmeister@verein.de    | + -       |
|                                                         | Umleiten an | Adresse 👻    | Abteilungsleiter@verein.de | +         |

🕑 Keine weiteren Filter anwenden

OK Abbrechen